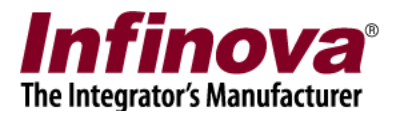

## Security Management System Configuring ALPR in CMS

#### Introduction

This document explains the configuration of ALPR modules in CMS server and CMS Client in the Security Management System.

This document assumes that ALPR modules are already set up in individual VMS servers, and VMS server channels are configured in CMS server. Note – separate documents are available for ALPR module configuration in VMS servers.

#### CMS Server - Add ALPR Modules

- 1. Execute 'Security Management System' software.
- 2. Navigate to 'License Plate Recognition'->'LPR Modules' and click on 'Add LPR Modules from VMS...' button as shown in image below

| 192.168.1.113              | License plate recognition – LPR modules |                          |
|----------------------------|-----------------------------------------|--------------------------|
| INTR-SHAMINA (7            |                                         |                          |
| Communication              |                                         | 6                        |
| Security devices           | Sr No. VMS ID Module ID                 | Module Name Video Channe |
| Keyboards and Joysticks    |                                         |                          |
| Users and Privileges       |                                         |                          |
| Alarm management           |                                         |                          |
| Data management            |                                         |                          |
| Secondary storage          |                                         |                          |
| Remote backup              |                                         |                          |
| Tasks                      |                                         |                          |
| Linked servers             |                                         |                          |
| Server settings            |                                         |                          |
| Connect to CMS             |                                         |                          |
| Video panorama             |                                         |                          |
| Additional features        |                                         |                          |
| Under vehicle surveillance |                                         |                          |
| External alarms            |                                         |                          |
| Face recognition           | ×                                       | >                        |
| License plate recognition  | Use cropped LP image from detector      |                          |
| LPR modules                |                                         |                          |
| ATM/POS CMS                |                                         |                          |
| User interface settings    |                                         |                          |

3. This will pop-up 'Add module' dialog box as shown below, select VMS server and module(s) to add.

Security Management System - Configuring ALPR in CMS www.infinova.com

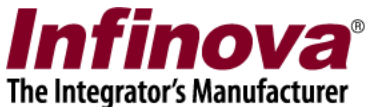

Please select all required modules from a VMS server. Typically this indicates selecting all listed modules from the VMS server. Click 'OK' button.

| 0                | Add modules    |           |                    |                          | × |  |
|------------------|----------------|-----------|--------------------|--------------------------|---|--|
|                  |                |           |                    |                          |   |  |
|                  | Select VMS Ser | ver:      | 192.168.0.245      | ~                        |   |  |
| List of modules: |                |           |                    |                          |   |  |
|                  | Module Name    | Module ID | Video Channel Name | Video Channel Name (CMS) |   |  |
|                  | ✓ LR001        | LR_001    | MainEntryGate      | MainEntryGate            |   |  |
|                  |                |           |                    |                          |   |  |
|                  |                |           |                    |                          |   |  |
|                  |                |           |                    |                          |   |  |
|                  |                |           |                    |                          |   |  |
|                  |                |           |                    |                          |   |  |
|                  |                |           |                    |                          |   |  |
|                  | ¢              |           |                    | >                        |   |  |
| 60 💿             |                |           |                    |                          |   |  |

4. The selected LPR modules will be added to list of ALPR modules in CMS server as shown in image below.

| 192.168.1.113              | $\overline{2}$ | License plate recognition → LPR modules |        |                |         |           |             |               |   |
|----------------------------|----------------|-----------------------------------------|--------|----------------|---------|-----------|-------------|---------------|---|
| ANTHERE-SHOMINA            | 2              |                                         |        |                |         |           |             |               |   |
| Communication              | ^              |                                         | •••    | 🦻 💋 😉          | ) 😸     |           |             |               | 5 |
| Security devices           |                |                                         | Sr No. | VMS ID         |         | Module ID | Module Name | Video Channel |   |
| Keyboards and Joysticks    |                |                                         | 1      | 192.168.0.24   | 5       | LR_001    | LR001       | MainEntryGate |   |
| Users and Privileges       |                |                                         |        |                |         |           |             |               |   |
| Alarm management           |                |                                         |        |                |         |           |             |               |   |
| Data management            |                |                                         |        |                |         |           |             |               |   |
| Secondary storage          |                |                                         |        |                |         |           |             |               |   |
| Remote backup              |                |                                         |        |                |         |           |             |               |   |
| Tasks                      |                |                                         |        |                |         |           |             |               |   |
| Linked servers             |                |                                         |        |                |         |           |             |               |   |
| Server settings            |                |                                         |        |                |         |           |             |               |   |
| Connect to CMS             |                |                                         |        |                |         |           |             |               |   |
| Video panorama             |                |                                         |        |                |         |           |             |               |   |
| Additional features        |                |                                         |        |                |         |           |             |               |   |
| Under vehicle surveillance |                |                                         |        |                |         |           |             |               | _ |
| External alarms            |                |                                         | /      |                |         |           |             |               |   |
| Face recognition           |                |                                         |        |                |         |           |             |               |   |
| License plate recognition  |                |                                         | Use c  | ropped LP imag | ge from | detector  |             |               |   |
| LPR modules                |                |                                         |        |                |         |           |             |               |   |
| ATM/POS CMS                |                |                                         |        |                |         |           |             |               |   |
| User interface settings    |                |                                         |        |                |         |           |             |               |   |

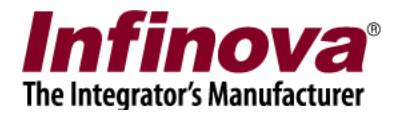

# CMS Server – Privilege Features Update

1. Navigate to 'Users and Privileges'->'Privileges' and click on 'Add privilege' button.

| 192.168.1.113                           | Users and | Privileges – Privileges |           |                |          |
|-----------------------------------------|-----------|-------------------------|-----------|----------------|----------|
| AND AND AND AND AND AND AND AND AND AND |           | $\frown$                |           |                |          |
| Communication                           |           | U 😽                     |           |                |          |
| Security devices                        |           |                         |           |                |          |
| Keyboards and Joysticks                 | Sr No.    | Privilege Name          | Туре      | Base Privilege | Password |
| Users and Privileges                    | 1         | Administrator           | In Built  |                | Standard |
| Users                                   | 2         | Operator                | In Built  |                | Standard |
| admin                                   | 3         | Guest                   | In Built  |                | Standard |
|                                         | 4         | Web Client              | In Built  |                | Standard |
| ControllerOperator                      | 5         | Smartphone Client       | In Built  |                | Standard |
| Active directory users                  | 0         | External Application    | 111 Bullt |                | Stanuaru |
| Privileges                              |           |                         |           |                |          |
| Administrator                           |           |                         |           |                |          |
| Operator                                |           |                         |           |                |          |
| Guest                                   |           |                         |           |                |          |
| Web Client                              |           |                         |           |                |          |
| Smartphone Client                       |           |                         |           |                |          |
| External Application                    |           |                         |           |                |          |
| PTZ priority                            |           |                         |           |                |          |
| Password Policy                         | <         |                         | _         |                | >        |
| Change password                         |           |                         |           |                |          |
| Alarm management                        |           |                         |           |                |          |
| Data management                         |           |                         |           |                |          |
| Focondary storage                       |           |                         |           |                |          |

2. This will pop-up 'Add New Privilege' dialog. Enter name for the new privilege (e.g. 'EntryGateAccess' in image below).

Select base privilege as 'Operator'.

Select features 'ALPR live monitoring' and/or 'ALPR search', as per requirement and move selected features from list of 'Features not allowed' to 'Features allowed' list.

|                                                                                                    | <b>Infinova</b><br>The Integrator's Manufacturer                                                                                                    |
|----------------------------------------------------------------------------------------------------|----------------------------------------------------------------------------------------------------|
| 🗑 Add New Privilege                                                                                                    | ×                                                                                                    |
| Privilege Name EntryGate<br>Base Privilege Operator<br>Password Policy: Standard                                                                                | eAccess Password policy can only be selected for 'Operator' privileges and privileges drived from 'Operator'                                                                                                    |
| Features allowed:  Privilege Name Playback view Alarm search Alarm notifications Change self password Autostart settings Channel groups allowed:  Channel Group | <ul> <li>Features not allowed:</li> <li>Privilege Name<br/>Access to secondary storage from</li> <li>ALPR live monitoring<br/>ALPR search</li> <li>Generater ALPR test alarm<br/>ATM/POS transaction search</li> <li>Channel groups not allowed:</li> <li>Channel Group<br/>CG_AllChannels<br/>CG_Gents</li> <li>CG_Ladies</li> </ul> |
| Alarm groups allowed Alarm group                                                                                                    | Alarms groups not allowed Alarm group AG_AllAlarms AG_NoAlarms                                                                                                    |
| 6                                                                                                    | 0                                                                                                    |

These two features will be available in 'Features allowed' list as shown in image below

|                                                                                                    |                |                                                                                                   | The Integrator's Ma                                                                                                    | <u>anufactur</u> e                     |
|----------------------------------------------------------------------------------------------------|----------------|---------------------------------------------------------------------------------------------------|----------------------------------------------------------------------------------------------------|----------------------------------------|
| 🗃 Add New Privilege                                                                                                    |                |                                                                                                   |                                                                                                    | ×                                      |
| Privilege Name:                                                                                                    | EntryGateAcces | ss                                                                                                |                                                                                                    |                                        |
| Base Privilege:                                                                                                    | Operator       | ~                                                                                                 | Password policy can only be se                                                                                                    | lected                                 |
| Password Policy:                                                                                                    | Standard       | ~                                                                                                 | drived from 'Operator'                                                                                                    | nieges                                 |
| Features allowed:                                                                                                    |                | Features                                                                                          | not allowed:                                                                                                    |                                        |
| Privilege Name<br>Allow object counting search<br>Recent alarms<br>Enable security device<br>ALPR live monitoring<br>ALPR search<br>Channel groups allowed:<br>Channel Group<br>CG_AllChannels |                | Privilege<br>Save da<br>Access t<br>Generat<br>ATM/POS<br>Channel<br>Channel<br>CG_Gen<br>CG_Ladi | e Name<br>ishboard screen status<br>to secondary storage<br>to secondary storage from<br>ter ALPR test alarm<br>5 transaction search<br>groups not allowed:<br>I Group<br>its<br>ies | ···· · · · · · · · · · · · · · · · · · |
| Alarm groups allowed                                                                                                    |                | Alarms gr                                                                                         | oups not allowed                                                                                                    |                                        |
| Alarm group                                                                                                    |                | Alarm gr                                                                                          | roup                                                                                                    |                                        |
| AG_AllAlarms                                                                                                    |                | AG_NoA                                                                                            | larms                                                                                                    |                                        |
|                                                                                                    | ۲              |                                                                                                   |                                                                                                    |                                        |
|                                                                                                    |                |                                                                                                   |                                                                                                    |                                        |
|                                                                                                    | <b>i</b>       |                                                                                                   |                                                                                                    |                                        |

Click 'Add' to add new privilege.

3. Navigate to 'Users and Privileges'->'Users' and click on 'Add new user...' button.

Infinova®

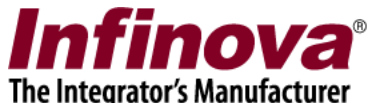

| 192.168.1.113                           | 2                       | Users and Pr | ivileges → Users   |               |         | ·        |  |
|-----------------------------------------|-------------------------|--------------|--------------------|---------------|---------|----------|--|
| ALL ALL ALL ALL ALL ALL ALL ALL ALL ALL | $\overline{\mathbf{D}}$ |              |                    |               |         |          |  |
| Communication                           | ^                       |              | ) 😸                |               |         |          |  |
| Security devices                        |                         |              |                    |               |         |          |  |
| Keyboards and Joysticks                 |                         | Sr No.       | User Name          | Privilege     | Enabled | Туре     |  |
| Users and Privileges                    | - 11                    | 1            | admin              | Administrator | Enabled | In Built |  |
| Users                                   |                         | 2            | ControllerOperator | Operator      | Enabled | In Built |  |
| admin                                   |                         |              |                    |               |         |          |  |
| ControllerOperator                      |                         |              |                    |               |         |          |  |
| Active directory users                  |                         |              |                    |               |         |          |  |
| Privileges                              |                         |              |                    |               |         |          |  |
| Administrator                           |                         |              |                    |               |         |          |  |
| Operator                                |                         |              |                    |               |         |          |  |
| Guest                                   |                         |              |                    |               |         |          |  |
| Web Client                              |                         |              |                    |               |         |          |  |
| Smartphone Client                       | ш                       |              |                    |               |         |          |  |
| External Application                    |                         |              |                    |               |         |          |  |
| EntryGateAccess                         |                         |              |                    |               |         |          |  |
| PTZ priority                            |                         |              |                    |               |         |          |  |
| Password Policy                         | - 84                    |              |                    |               |         |          |  |
| Change password                         |                         |              |                    |               |         |          |  |
| Alarm management                        | - 84                    |              |                    |               |         |          |  |
| Data management                         |                         |              |                    |               |         |          |  |

4. This will pop-up 'Add new User' dialog.

Please type name for the new user (E.g. EntryGateOperator in image below). Please select privilege created in previous step (E. g. EntryGateAccess). Type password and confirm the password for the new user.

| Add New User      | X                      |
|-------------------|------------------------|
| User Name:        | EntryGateOperator      |
| Password:         |                        |
| Confirm Password: | •••••<br>✓ Enable user |
| Address Line 1:   |                        |
| Address Line 2:   |                        |
| E-mail ID:        |                        |
| (                 | 0                      |

Security Management System - Configuring ALPR in CMS www.infinova.com

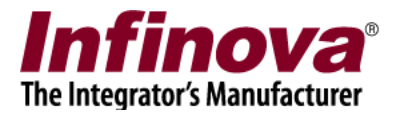

Click on 'Add' button to add new user.

### **CMS Client - ALPR Screen**

- Execute 'Security Management System Client' software. Standard login screen will be displayed. Please type CMS server IP Address. Please type user name and password for user created in previous step (E. g. EntryGateOperator). Click on the 'Login' button to login to the CMS server.
- 2. ALPR screen can be accessed from 'Screens'->'LPR Monitor Screen' menu available on client software main screen

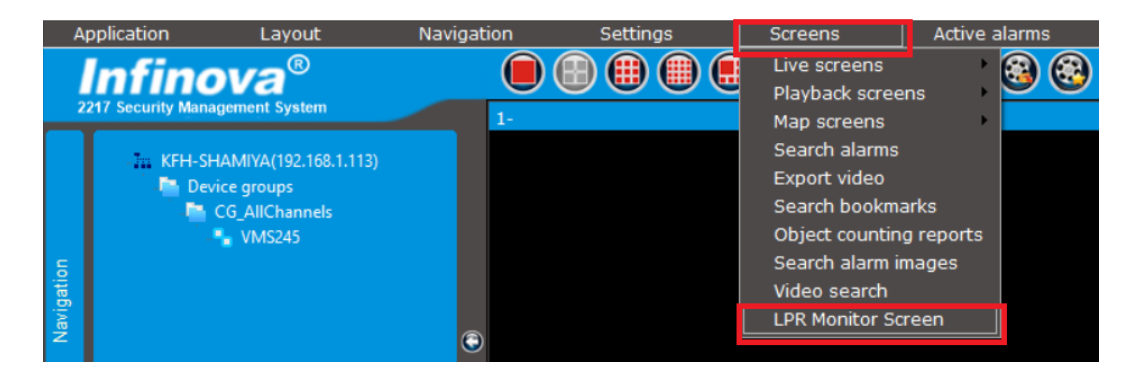